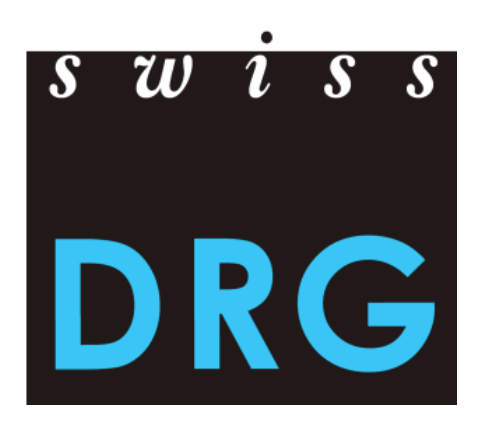

# Guide de l'explorateur de données TARPSY 2.0

État : 4 juillet 2018

© 2018 SwissDRG SA, Berne, Suisse

# Table des matières

| 1. | Intr                                                | troduction                                 |   |  |  |  |  |
|----|-----------------------------------------------------|--------------------------------------------|---|--|--|--|--|
| 2. | Base                                                | e de données                               | 3 |  |  |  |  |
| 3. | Ong                                                 | ;lets                                      | 1 |  |  |  |  |
| 3  | 8.1.                                                | Introduction                               | 4 |  |  |  |  |
| 3  | .2.                                                 | PCG                                        | 4 |  |  |  |  |
| 3  | .3.                                                 | Download                                   | 4 |  |  |  |  |
| 3  | 8.4.                                                | Contact                                    | 4 |  |  |  |  |
| 4. | Don                                                 | naines de l'onglet « PCG »                 | 5 |  |  |  |  |
| 4  | .1.                                                 | Catalogue PCG                              | 5 |  |  |  |  |
| 4  | .2.                                                 | Graphiques de distribution                 | 5 |  |  |  |  |
| 4  | .3.                                                 | Boxplots des coûts et des durées de séjour | 5 |  |  |  |  |
| 4  | .4.                                                 | Codage médical                             | 5 |  |  |  |  |
|    | 4.4.1                                               | . Diagnostics principaux                   | 6 |  |  |  |  |
|    | 4.4.2                                               | 2. Diagnostics supplémentaires             | 6 |  |  |  |  |
|    | 4.4.3                                               | . Traitements                              | 7 |  |  |  |  |
|    | 4.4.4                                               | HoNOS/CA                                   | 7 |  |  |  |  |
| 5. | Indi                                                | cateurs 8                                  | 3 |  |  |  |  |
| An | Annexe A : Spécification des variables « Download » |                                            |   |  |  |  |  |

# 1. Introduction

L'explorateur de données présente différents indicateurs qui reposent sur les données de coûts et de prestations utilisées pour le développement de la structure tarifaire TARPSY 2.0. Ces données proviennent des hôpitaux de réseau et concernent l'année 2016. Elles ont été relevées et vérifiées dans le cadre de la « plausibilisation » en 2017. Les indicateurs s'affichent en ligne mais il est aussi possible de les recevoir sous forme de fichiers CSV (voir 3.3.).

Ce guide explique comment utiliser l'explorateur de données. Le prochain chapitre décrit les données sur lesquelles reposent les indicateurs. Le chapitre 3 décrit les onglets qui apparaissent dans la version en ligne de l'explorateur de données. Le chapitre 4 donne un aperçu des informations fournies par PCG, dont les cost-weight, les distributions de différentes variables et des informations concernant le codage médical. Finalement, le chapitre 5 décrit comment les indicateurs ont été calculés. Le guide se termine par l'Annexe A, qui liste les variables comprises dans les fichiers CSV.

SwissDRG SA décline toute responsabilité relative à l'exactitude des informations montrées dans l'explorateur de données.

# 2. Base de données

L'explorateur de données repose sur les données de coûts et de prestations utilisées pour le développement de la structure tarifaire TARPSY 2.0, aussi appelées « données de calcul ». Il s'agit donc des données de l'année 2016 qui proviennent des hôpitaux de réseau. Celles-ci sont groupées avec TARPSY 2.0 version catalogue (2016/2019).

Les données de calcul découlent du processus suivant :

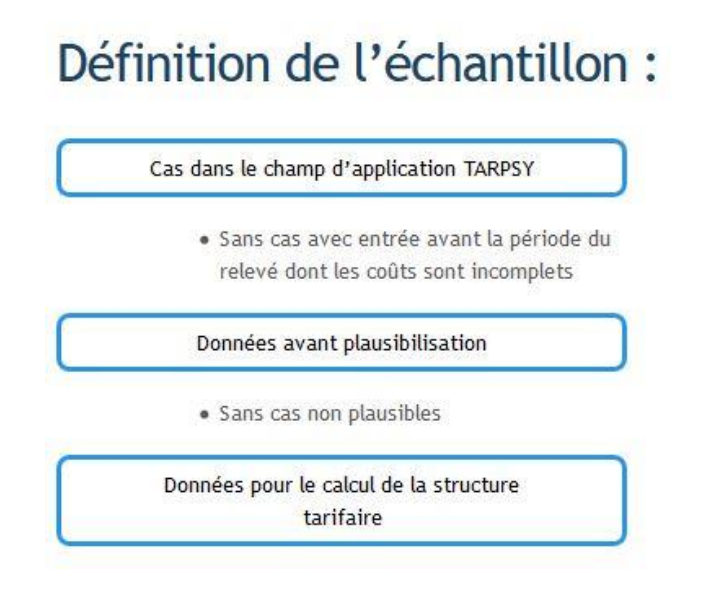

Pour le développement de la structure tarifaire, nous prenons en compte uniquement les cas qui sont pertinents pour TARPSY, à savoir les cas qui entrent dans le domaine d'application de TARPSY. Ensuite, nous excluons les cas avec entrée avant la période du relevé (avant 2016) dont les coûts sont incomplets. Finalement, nous vérifions les cas dans le cadre de la « plausibilisation » et excluons les cas « non plausibles » (non valides). Les cas restants servent de base pour le développement et le calcul de la structure tarifaire.

# 3. Onglets

Vous avez le choix entre quatre différents onglets qui se trouvent dans la partie supérieure de l'explorateur des données (voir le graphique ci-dessous). Ceux-ci sont brièvement présentés ci-après.

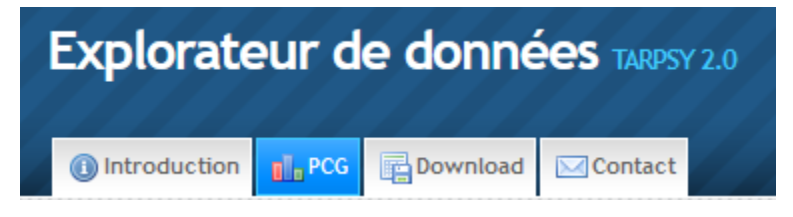

### 3.1. Introduction

L'introduction fournit les principales informations concernant l'explorateur de données TARPSY 2.0. Le présent manuel se trouve aussi sous cet onglet.

### 3.2. PCG

Sous l'onglet « PCG » il est possible de choisir un PCG arbitraire. Les PCG non évalués et non facturables ne font pas partie de l'explorateur des données. Pour des raisons de protection des données, les PCG avec un petit nombre de cas ne sont pas non plus affichés.

Après avoir choisi un PCG, l'explorateur fourni des informations concernant les cost-weight, la distribution de différentes variables et le codage médical (voir point 4).

#### 3.3. Download

Sous l'onglet « Download » se trouvent les données de contact qui permettent d'obtenir les données présentées dans l'explorateur sous format CSV. L'Annexe A, qui se trouve à la fin de ce document, donne un aperçu des indicateurs et présente les variables qui se trouvent dans les différents fichiers CSV.

### 3.4. Contact

Sous l'onglet « Contact » se trouvent les données de contact pour des remarques générales, des suggestions d'extension ainsi que des questions spécifiques ou techniques concernant l'explorateur de données.

# 4. Domaines de l'onglet « PCG »

L'onglet « PCG » comprend divers graphiques et indicateurs statistiques par PCG. Ceux-ci sont décrits dans les volets suivants.

# 4.1. Catalogue PCG

L'explorateur affiche les informations du catalogue PCG pour le PCG sélectionné. Ici sont illustrés les cost-weight et les limites des phases. Vous trouverez plus d'informations concernant le catalogue PCG sous le lien suivant :

www.swissdrg.org >> Psychiatrie >> TARPSY Système 2.0/2019

### 4.2. Graphiques de distribution

Les graphiques de distribution représentent la distribution de variables choisies. Par PCG, ils représentent la distribution des cas selon le sexe, l'âge et selon l'attribution dans les différentes phases.

### 4.3. Boxplots des coûts et des durées de séjour

Les coûts totaux adaptés correspondent aux coûts totaux par cas, après déduction des coûts de l'enseignement et de la recherche et après correction des coûts. Cette correction est effectuée pour les cas semi-privés/privés et pour les prestations appelant une rémunération supplémentaire. Pour les coûts totaux adaptés, les indicateurs suivants sont présentés : la médiane, la moyenne et l'écart-type. Ces indicateurs sont aussi affichés pour la durée de séjour et les coûts par jour adaptés.

# 4.4. Codage médical

Au bas de la page apparaît le domaine du codage médical. Le codage médical révèle les codes CHOP et ICD saisis par PCG. De plus, des informations supplémentaires sont affichées sur les items HoNOS/CA pertinents pour le tarif.

Dans le domaine du codage médical, quatre onglets sont affichés : « Diagnostics principaux », « Diagnostics supplémentaires », « Traitements » et « HoNOS/CA ». Ceux-ci sont décrits brièvement par la suite.

#### 4.4.1. Diagnostics principaux

Sous l'onglet « diagnostics principaux » sont énumérés les diagnostics principaux des PCG. Les indicateurs suivants sont affichés :

- Nombre de cas qui comprennent le code ICD comme diagnostic principal.
- Pourcentage de cas qui comprennent le code ICD comme diagnostic principal.

#### Codage

| Diagnostics principaux Diagnostics supplémentaires Traitements HoNOS/CA |                                                                                            |                  |                            |  |  |  |  |
|-------------------------------------------------------------------------|--------------------------------------------------------------------------------------------|------------------|----------------------------|--|--|--|--|
| Afficher 1                                                              | Afficher 10 v éléments Rechercher :                                                        |                  |                            |  |  |  |  |
| ICD 崇                                                                   | Diagnostic principal                                                                       | Nombre<br>de cas | Part entre<br>tous les cas |  |  |  |  |
| F331                                                                    | Trouble dépressif récurrent, épisode actuel moyen                                          | 644              | 30.77 %                    |  |  |  |  |
| F332                                                                    | Trouble dépressif récurrent, épisode actuel sévère sans symptômes psychotiques 582 27.81 % |                  |                            |  |  |  |  |
| F321                                                                    | Episode dépressif moyen 484 23.12 %                                                        |                  |                            |  |  |  |  |

#### 4.4.2. Diagnostics supplémentaires

Etant donné que plusieurs diagnostics supplémentaires peuvent être codés par cas, vous trouverez les informations suivantes sous l'onglet « diagnostics supplémentaires » :

- Nombre de cas qui comprennent le code ICD comme diagnostic supplémentaire.
- Pourcentage de cas qui comprennent le code ICD comme diagnostic supplémentaire. Il s'agit ici du pourcentage pour tous les cas.

# Codage

| Diagnostics principaux |                                     | Diagnostics supplémentaires                                                                            | Traitements HoNOS/CA |  |  |                                  |  |
|------------------------|-------------------------------------|----------------------------------------------------------------------------------------------------|----------------------|--|--|----------------------------------|--|
| ,                      | Afficher 10 v éléments Rechercher : |                                                                                                    |                      |  |  |                                  |  |
|                        | ICD 🔶                               | Diagnostic supplémentaire<br>de cas                                                                    |                      |  |  | Part<br>entre<br>tous les<br>cas |  |
|                        | F102                                | Troubles mentaux et du comportement liés à l'utilisation d'alcool: Syndrome de dépendance 230 10.99 %  |                      |  |  |                                  |  |
|                        | F112                                | Troubles mentaux et du comportement liés à l'utilisation d'opiacés: Syndrome de dépendance 226 10.80 % |                      |  |  |                                  |  |
|                        | F6031                               | Personnalité émotionnellement labile: Type borderline 221 10.56 %                                      |                      |  |  |                                  |  |

#### 4.4.3. Traitements

Un même traitement peut être codé plusieurs fois par cas. Pour cette raison, l'onglet « traitements » indique également le nombre de fois qu'un code CHOP a été codé. Les indicateurs suivants sont affichés :

- Nombre de cas qui comprennent le code CHOP comme traitement.
- Pourcentage de cas qui comprennent le code CHOP comme traitement. Il s'agit ici du pourcentage de tous les cas.
- Nombre de citations du code CHOP.

### Codage

| Diagnostic  | s principaux                                | Diagnostics supplémentaires       | Traitements | HoNOS/CA     |                  |                                  |                            |
|-------------|---------------------------------------------|-----------------------------------|-------------|--------------|------------------|----------------------------------|----------------------------|
| Afficher 10 | √ éléments                                  |                                   |             | Rechercher : |                  |                                  |                            |
| снор 🔶      | P ≑ Traitement                              |                                   |             | ¢            | Nombre<br>de cas | Part<br>entre<br>tous les<br>cas | Nombre<br>de 🔶<br>mentions |
| 94.25       | Autre thérapie par drogue psychiatrique     |                                   |             |              | 243              | 11.61 %                          | 245                        |
| 94.19       | Autre entretien et évaluation psychiatrique |                                   |             |              | 215              | 10.27 %                          | 220                        |
| 94.11       | Déterminatio                                | on de status mental psychiatrique |             | 206          | 9.84 %           | 211                              |                            |

#### 4.4.4. HoNOS/CA

Les items HoNOS 1, 2 et 5 ainsi que les items HoNOSCA 1, 3 et 5 sont pertinents pour le tarif. Ils peuvent être saisis avec des valeurs allant de 0 à 4 ou avec la valeur 9 (« inconnu »). L'onglet « HoNOS/CA » contient des informations sur la proportion de ces 6 valeurs possibles.

#### Codage

| Diagnostics principaux | Diagnostics supplément     | ntaires Traitements        | HoNOS/CA                    |                            |                             |                 |
|------------------------|----------------------------|----------------------------|-----------------------------|----------------------------|-----------------------------|-----------------|
| Afficher 10 🗸 éléments |                            |                            |                             |                            | Rechercher :                |                 |
| Item 🔺                 | Proportion avec 🖕 valeur 0 | Proportion avec 🖕 valeur 1 | Proportion avec<br>valeur 2 | Proportion avec 🖕 valeur 3 | Proportion avec<br>valeur 4 | Proportion avec |
| HoNOS/CA Item 1        | 55.04 %                    | 19.64 %                    | 13.52 %                     | 7.5 %                      | 3.73 %                      | 0.57 %          |

# 5. Indicateurs

**Arrondis :** Les indicateurs affichés dans l'explorateur de données ont été arrondis à deux décimales près. Il peut dès lors arriver que la somme des pourcentages ne soit pas égale à 100.

**Moyenne :** La moyenne correspond à la moyenne arithmétique des n observations,  $x_i$  correspondant à la valeur de l'observation i. Le calcul de la moyenne est le suivant :

$$\bar{x} = \frac{1}{n} \sum_{i=1}^{n} x_i$$

**Percentiles :** Un percentile *x* indique la valeur limite en-dessous de laquelle se trouvent *x* % des observations. Par exemple, 5% des observations ont une valeur inférieure à celle indiquée par le  $5^{e}$  percentile. Le  $25^{e}$  percentile correspond au premier quartile, le  $50^{e}$  percentile à la médiane et le  $75^{e}$  percentile au troisième quartile.

**Ecart-type :** L'écart-type est une mesure de dispersion d'une variable aléatoire autour de sa valeur moyenne. Il est déterminé de la façon suivante :

$$sd_x = \sqrt{\frac{1}{n-1}\sum_{i=1}^n (x_i - \bar{x})^2}$$

# Annexe A : Spécification des variables « Download »

Fichier à télécharger : Pcg\_browser\_P1\_V2.0.csv

- Catalogue PCG (4.1)
- Graphiques de distribution (4.2)
- Coûts totaux adaptés (4.3)

| Colonne | Variable      | Description de la variable                                     |
|---------|---------------|----------------------------------------------------------------|
| Α       | basis         | Catégorie PCG de base                                          |
| В       | pcg           | Catégorie PCG-PCG                                              |
| С       | text_basis_de | Texte allemand du PCG de base                                  |
| D       | text_basis_fr | Texte français du PCG de base                                  |
| E       | text_basis_it | Texte italien du PCG de base                                   |
| F       | text_pcg_de   | Texte allemand du PCG                                          |
| G       | text_pcg_fr   | Texte français du PCG                                          |
| Н       | text_pcg_it   | Texte italien du PCG                                           |
| I       | regp1         | Premier jour de la phase 1                                     |
| J       | regp2         | Premier jour de la phase 2                                     |
| К       | regp3         | Premier jour de la phase 3                                     |
| L       | n_case        | Nombre de cas dans le PCG                                      |
| М       | p_tot         | Part des cas PCG par rapport à tous les cas (en %)             |
| N       | p_basis       | Part des cas PCG par rapport aux cas du PCG de base (en %)     |
| 0       | p_ph1         | Part de la phase 1 (%)                                         |
| Р       | p_ph2         | Part de la phase 2 (%)                                         |
| Q       | p_ph3         | Part de la phase 3 (%)                                         |
| R       | p_sex_f       | Part des hommes (en %)                                         |
| S       | p_sex_m       | Part des femmes (en %)                                         |
| Т       | p_age_U18     | Part des cas pour lesquels l'âge est inférieur à 18 ans (en %) |
| U       | p_age_1829    | Part des cas entre 18 et 29 ans (en %)                         |
| v       | p_age_3039    | Part des cas entre 30 et 39 ans (en %)                         |
| w       | p_age_4049    | Part des cas entre 40 et 49 ans (en %)                         |
| X       | p_age_5059    | Part des cas entre 50 et 59 ans (en %)                         |
| Y       | p_age_6069    | Part des cas entre 60 et 69 ans (en %)                         |
| Z       | p_age_7079    | Part des cas entre 70 et 79 ans (en %)                         |
| AA      | p_age_80plus  | Part des cas dès 80 ans (en %)                                 |
| AB      | min_age       | Minimum d'âge (en années)                                      |
| AC      | p5_age        | 5e percentile de l'âge (en années)                             |
| AD      | q1_age        | 1er quartile de l'âge (en années)                              |
| AE      | med_age       | Médiane de l'âge (en années)                                   |

| Colonne | Variable  | Description de la variable                       |
|---------|-----------|--------------------------------------------------|
| AF      | q3_age    | 3e quartile de l'âge (en années)                 |
| AG      | p95_age   | 95e percentile de l'âge (en années)              |
| AH      | max_age   | Maximum d'âge (en années)                        |
| AI      | mean_age  | Moyenne d'âge (en années)                        |
| AJ      | min_los   | Minimum de durée de séjour (en jours)            |
| AK      | p5_los    | 5e percentile de la durée de séjour (en jours)   |
| AL      | q1_los    | 1er quartile de la durée de séjour (en jours)    |
| AM      | med_los   | Médiane de la durée de séjour (en jours)         |
| AN      | q3_los    | 3e quartile de la durée de séjour (en jour)      |
| AO      | p95_los   | 95e percentile de la durée de séjour 8en jours)  |
| АР      | max_los   | Maximum de la durée de séjour (en jours)         |
| AQ      | mean_los  | Moyenne de la durée de séjour (en jours)         |
| AR      | sd_los    | Ecart-type de la durée de séjour (en jours)      |
| AS      | min_cost  | Minimum des coûts totaux adaptés (en CHF)        |
| AT      | p5_cost   | 5e percentile des coûts totaux adaptés (en CHF)  |
| AU      | q1_cost   | 1er quartile des coûts totaux adaptés (en CHF)   |
| AV      | med_cost  | Médiane des coûts totaux adaptés (en CHF)        |
| AW      | q3_cost   | 3e quartile des coûts totaux adaptés (en CHF)    |
| АХ      | p95_cost  | 95e percentile des coûts totaux adaptés (en CHF) |
| AY      | max_cost  | Maximum des coûts totaux adaptés (en CHF)        |
| AZ      | mean_cost | Moyenne des coûts totaux adaptés (en CHF)        |
| BA      | sd_cost   | Ecart-type des coûts totaux adaptés (en CHF)     |
| BB      | min_dc    | Minimum de coûts journaliers (en CHF)            |
| BC      | p5_dc     | 5e percentile des coûts journaliers (en CHF)     |
| BD      | q1_dc     | 1er quartile des coûts journaliers (en CHF)      |
| BE      | med_dc    | Médiane des coûts journaliers (en CHF)           |
| BF      | q3_dc     | 3e quartile des coûts journaliers (en CHF)       |
| BG      | p95_dc    | 95e percentile des coûts journaliers (en CHF)    |
| BH      | max_dc    | Maximum des coûts journaliers (en CHF)           |
| BI      | mean_dc   | Moyenne des coûts journaliers (en CHF)           |
| BJ      | sd_dc     | Ecart-type des coûts journaliers (en CHF)        |

#### Fichier à télécharger : Freq.hd\_V2.0.csv

• Diagnostics principaux (4.4.1)

| Colonne | Variable | Description de la variable                                            |
|---------|----------|-----------------------------------------------------------------------|
| Α       | pcg      | Code PCG                                                              |
| В       | icd.hd   | Code ICD                                                              |
| C       | text_de  | Texte allemand du code ICD                                            |
| D       | text_fr  | Texte français du code ICD                                            |
| E       | text_it  | Texte italien du code ICD                                             |
| F       | n        | Nombre de cas entraînant le code ICD comme diagnostic principal       |
| G       | pct_id   | Part des cas entraînant le code ICD comme diagnostic principal (en %) |

# Fichier à télécharger : Freq.nd\_V2.0.csv

• Diagnostics supplémentaires (4.4.2)

| Colonne | Variable | Description de la variable                                                 |
|---------|----------|----------------------------------------------------------------------------|
| Α       | pcg      | Code PCG                                                                   |
| В       | icd.nd   | Code ICD                                                                   |
| С       | text_de  | Texte allemand du code ICD                                                 |
| D       | text_fr  | Texte français du code ICD                                                 |
| E       | text_it  | Texte italien du code ICD                                                  |
| F       | n        | Nombre de cas entraînant le code ICD comme diagnostic supplémentaire       |
| G       | pct_n    | Part des cas entraînant le code ICD comme diagnostic supplémentaire (en %) |

#### Fichier à télécharger : Freq.b\_V2.0.csv

• Traitements (4.4.3)

| Colonne | Variable | Description de la variable                                  |
|---------|----------|-------------------------------------------------------------|
| Α       | pcg      | Code PCG                                                    |
| В       | chop     | Code CHOP                                                   |
| С       | text_de  | Texte allemand du code CHOP                                 |
| D       | text_fr  | Texte français du code CHOP                                 |
| E       | text_it  | Texte italien du code CHOP                                  |
| F       | n        | Nombre de cas entraînant le code CHOP comme traitement      |
| G       | pct_n    | Part de cas entraînant le code CHOP comme traitement (en %) |
| Н       | n_nenn   | Nombre de mentions du code CHOP                             |

# Fichier à télécharger : Honos\_V2.0.csv

• Traitements (4.4.4)

| Colonne | Variable | Description de la variable |
|---------|----------|----------------------------|
| Α       | pcg      | Code PCG                   |
| В       | item     | Item HoNOS/CA              |
| С       | p_0      | Part de valeur 0 (en %)    |
| D       | p_1      | Part de valeur 1 (en %)    |
| E       | p_2      | Part de valeur 2 (en %)    |
| F       | p_3      | Part de valeur 3 (en %)    |
| G       | p_4      | Part de valeur 4 (en %)    |
| Н       | p_9      | Part de valeur 9 (en %)    |